## ΠΑΝΕΠΙΣΤΗΜΙΟΥ ΠΕΛΟΠΟΝΝΗΣΟΥ ΤΜΗΜΑ ΕΠΙΣΤΗΜΗΣ ΚΑΙ ΤΕΧΝΟΛΟΓΙΑΣ ΤΗΛΕΠΙΚΟΙΝΩΝΙΩΝ

## <u>Υλοποίηση Δικτυακών Υποδομών και Υπηρεσιών</u> Διδάσκων: Απόστολος Γκάμας (Διδάσκων ΠΔ 407/80) Βοηθός Εργαστηρίου: Δημήτριος Μακρής

## Ενδεικτική Λύση 1<sup>ης</sup> Εργαστηριακής Άσκησης

Για να παρεμετροποιηθούν οι δρομολογητές, θα πρέπει να συνδεθούμε σε αυτούς μέσω κονσόλας. Στον υπολογιστή υπάρχει η εφαρμογή HyperTerminal την οποία θα χρησιμοποιήσουμε για τη σύνδεση αυτή. Η διαδικασία που ακολουθούμε είναι η ακόλουθη:

- Start -> Programs -> Accessories -> Communications -> Hyper Terminal.
- Στο παράθυρο που εμφανίζεται με τίτλο «Connection Description», πληκτρολογούμε ένα όνομα για τη σύνδεσή μας και διαλέγουμε ένα εικονίδιο. (Όνομα και εικονίδιο προφανώς δε παίζουν κάνενα ρόλο παρά μόνο για την διάκριση πολλών πιθανών συνδέσεων μεταξύ τους).
- Στη συνέχεια εμφανίζεται ένα δεύτερο παράθυρο με τίτλο «Connect to». Σε αυτό θα πρέπει να δηλώσουμε το interface του υπολογιστή μας μέσω του οποίου συνδεόμαστε στο δρομολογητή.
- Τέλος, εμφανίζεται το παράθυρο «XXX Properties», όπου XXX το interface που επιλέξαμε στο προηγούμενο βήμα. Εκεί αυτό που θα πρέπει να δηλώσουμε είναι ο ρυθμός μετάδοσης δεδομένων σε 9600 bps. Οι υπόλοιπες ρυθμίσεις θα μείνουν ως έχουν (Data bits = 8, Parity = None, Stop Bits = 1, Flow Control = Hardware).

Μόλις συνδεθούμε στο δρομολογητή μας εμφανίζεται το ακόλουθο παράθυρο:

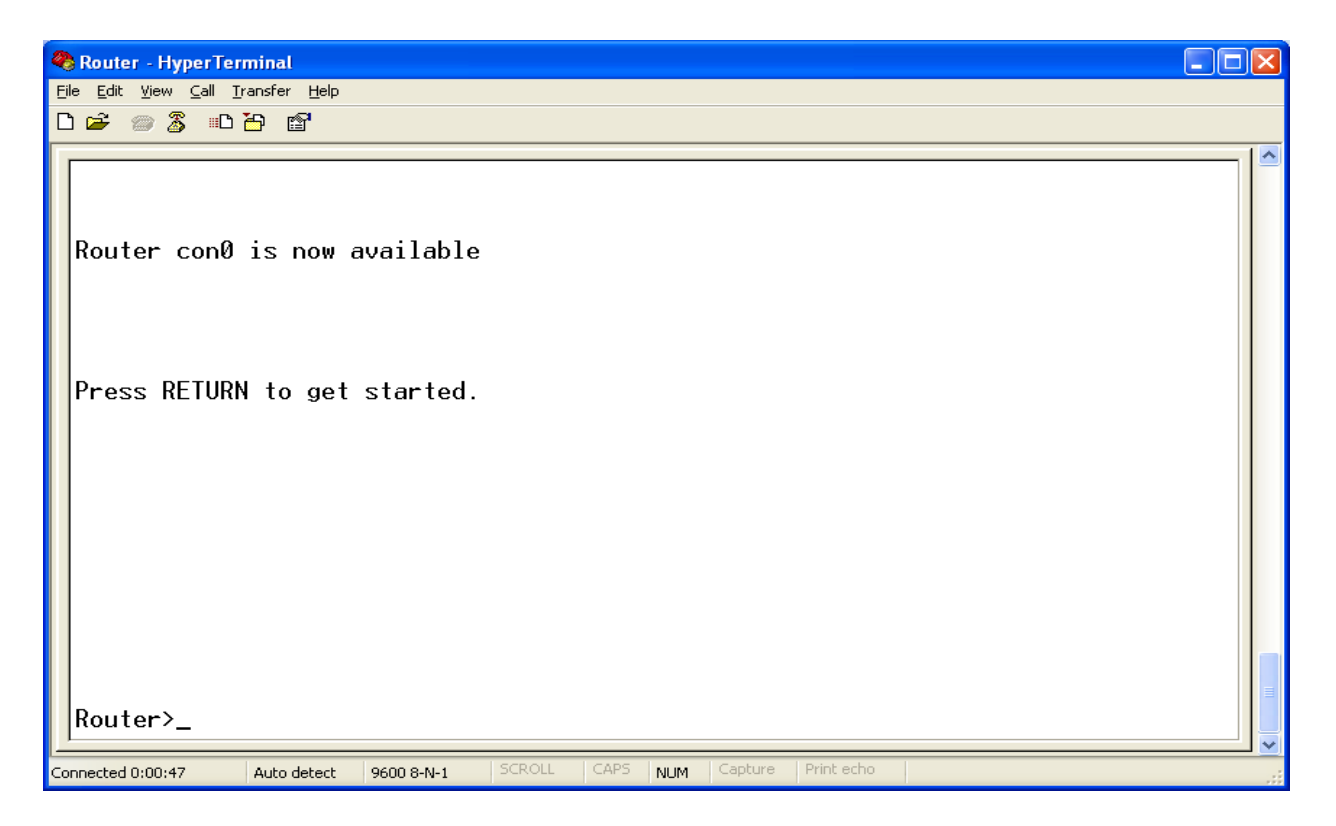

Σε αυτό το σημείο, είμαστε συνδεδεμένοι στο Command Line Interface του δρομολογητή και εκτελούμε τις παρακάτω εντολές:

1. Για να «μπούμε» σε Privileged EXEC Mode, εκτελούμε την εντολή: enable.

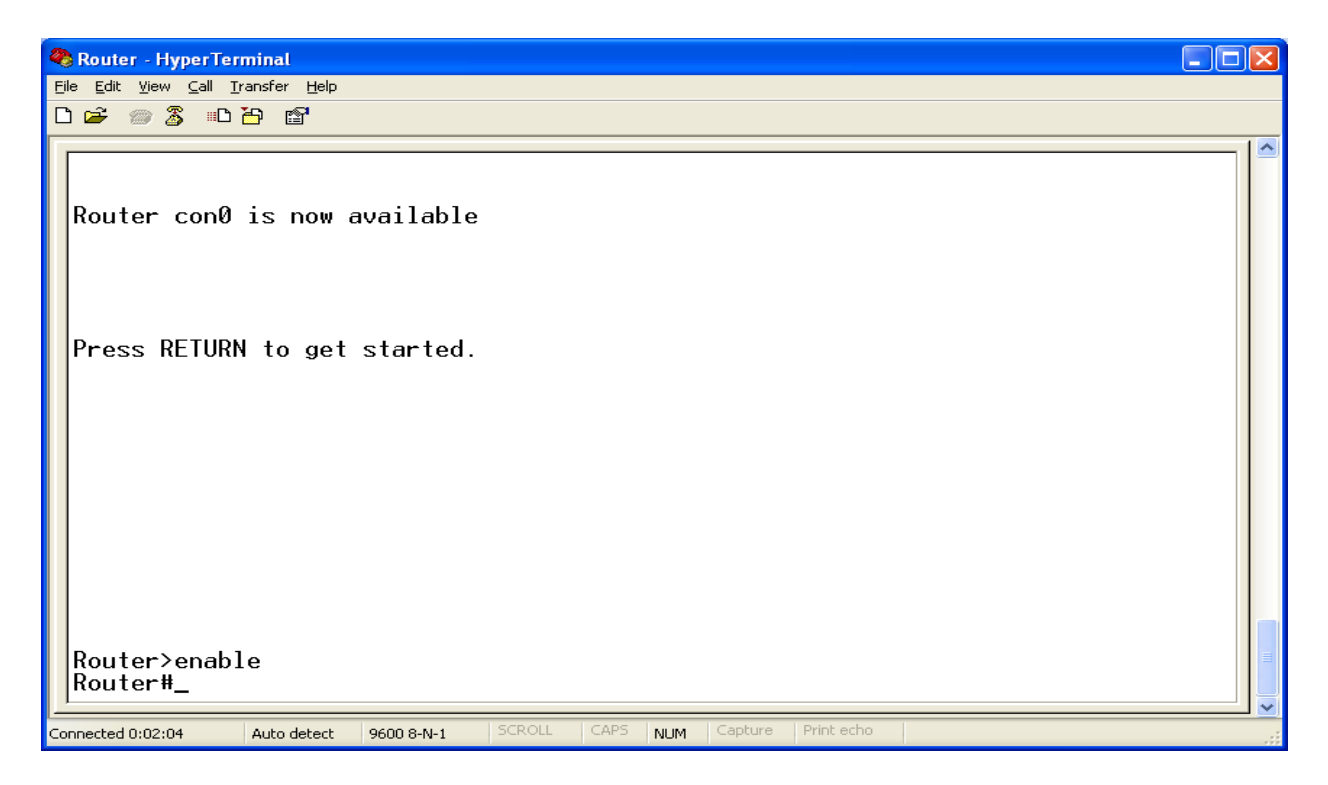

2. Για να θέσουμε την ώρα στον δρομολογητή, στο mode που είμαστε εκτελούμε την εντολή: clock set hh:mm:ss N MONTH YEAR, όπου hh, mm, ss είναι η ώρα, τα λεπτά και τα δευτερόλεπτα αντίστοιχα και N, MONTH και YEAR η μέρα, ο μήνας και το έτος αντίστοιχα.

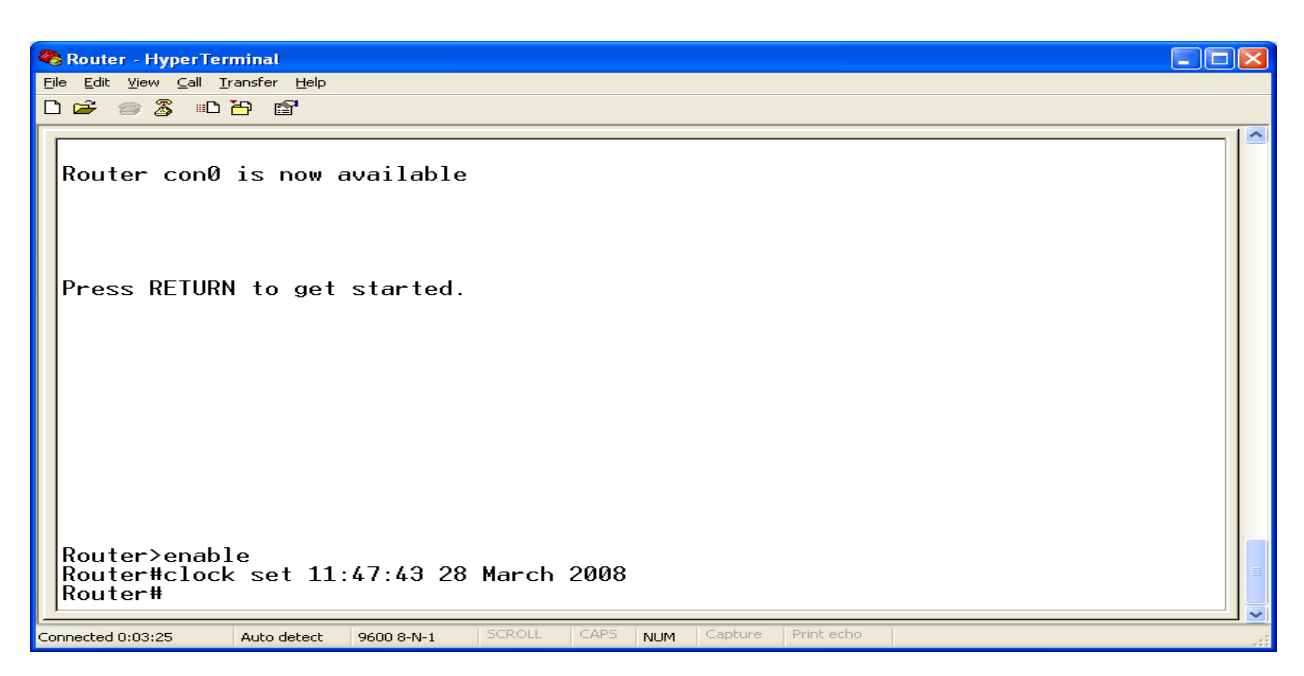

 Για να εμφανίσουμε πληροφορίες για την έκδοση του IOS και του δρομολογητή, στο mode που είμαστε εκτελούμε την εντολή: show version. Το αποτέλεσμα της εκτέλεσης είναι το ακόλουθο:

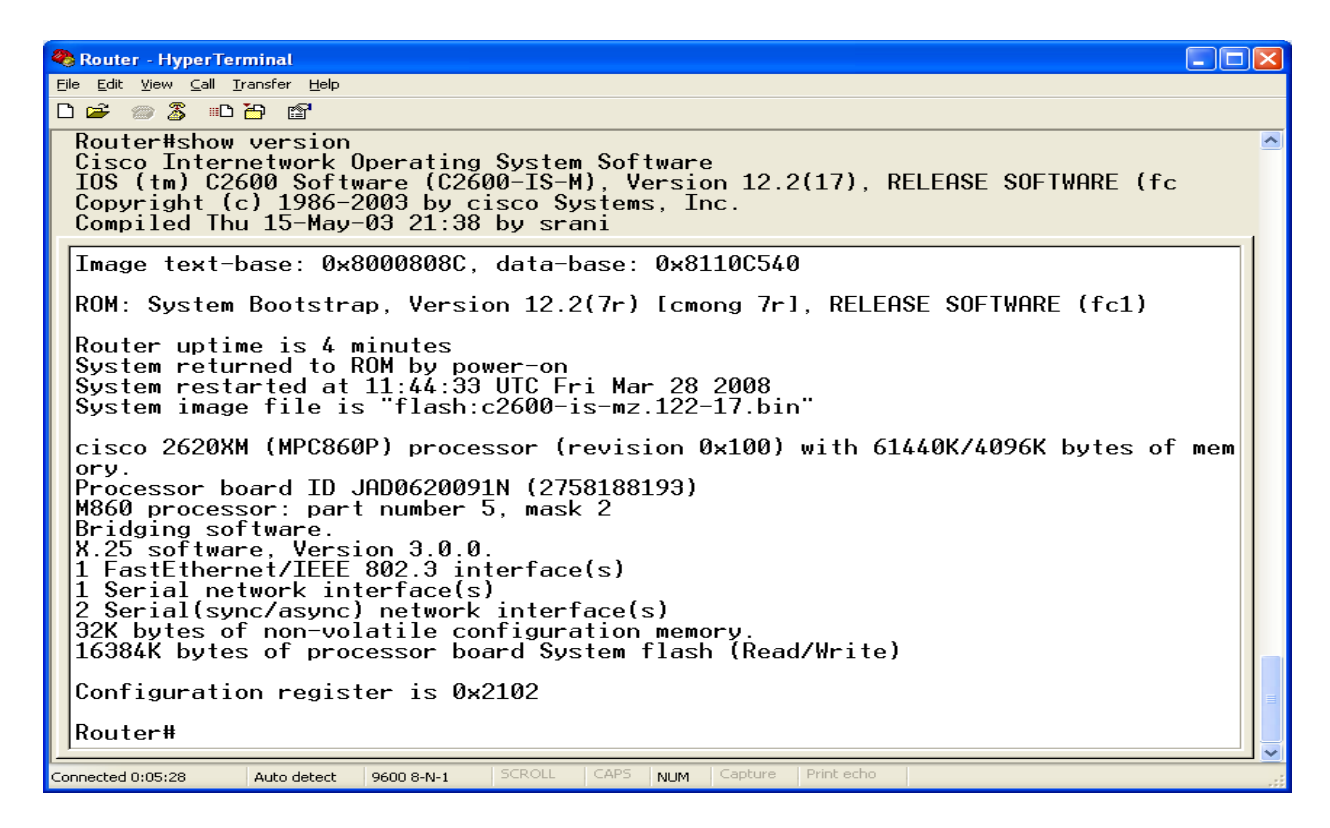

4. Για να εμφανίσουμε πληροφορίες για τα interfaces του δρομολογητή, στο mode που είμαστε εκτελούμε την εντολή: show interfaces. Το αποτέλεσμα της εκτέλεσης είναι το ακόλουθο:

| Router - HyperTerminal                                                                                                    |        |
|----------------------------------------------------------------------------------------------------|--------|
| Eile Edit View Call Iransfer Help<br>D 🖨 📨 🕉 💷 🎦 🗃                                                                                                    |        |
| FastEthernet0/0 is administratively down, line protocol is down<br>Hardware is AmdFE, address is 0009.b7b5.dc20 (bia 0009.b7b5.dc20)<br>WIL 1500 butos BW 100000 Kbit DLY 100 usec                                             |        |
| reliability 255/255, txload 1/255, rxload 1/255<br>Encapsulation ARPA, loopback not set<br>Keenaliye set (10 sec)                                                                                                    |        |
| Auto-duplex, Auto Speed, 100BaseTX/FX<br>ARP type: ARPA, ARP Timeout 04:00:00<br>Last input never, output never, output hang never                                                                                             |        |
| Last clearing of "show interface" counters never<br>Input queue: 0/75/0/0 (size/max/drops/flushes); Total output drops: 0<br>Queueing strategy; fife (max)                                                                     |        |
| 5 minute input rate 0 bits/sec, 0 packets/sec<br>0 packets input rate 0 bits/sec, 0 packets/sec                                                                                                    |        |
| Received 0 broadcasts, 0 runts, 0 giants, 0 throttles<br>0 input errors, 0 CRC, 0 frame, 0 overrun, 0 ignored<br>0 watchdog                                                                                                    |        |
| 0 input packets with aribble condition detected<br>0 packets output, 0 bytes, 0 underruns<br>0 output errors, 0 collisions, 0 interface resets<br>0 babbles. 0 late collision. 0 deferred                                      | 100001 |
| 0 lost carrier, 0 no carrier<br>0 output buffer failures, 0 output buffers swapped out<br>Serial0/0 is administratively down, line protocol is down                                                                            | -      |
| MTU 1500 bytes, BW 1544 Kbit, DLY 20000 usec,<br>reliability 255/255, txload 1/255, rxload 1/255<br>Focassulation HDLC Loopback pot set                                                                                        |        |
| Keepalive set (10 sec)<br>Last input never, output never, output hang never<br>Last clearing of show interface counters never                                                                                                  |        |
| Input queue: 0/75/0/0 (size/max/drops/flushes); lotal output drops: 0<br>Queueing strategy: weighted fair<br>Output queue: 0/1000/64/0 (size/max total/threshold/drops)<br>Conversations 0/0/256 (active/max active/max total) |        |
| Reserved Conversations 0/0 (allocated/max allocated)<br>Available Bandwidth 1158 kilobits/sec<br>5 minute input rate 0 bits/sec. 0 packets/sec                                                                                 |        |
| 5 minute output rate 0 bits/sec, 0 packets/sec<br>0 packets input, 0 bytes, 0 no buffer<br>Received 0 broadcasts, 0 runts, 0 giants, 0 throttles<br>0 input errors 0 CRC 0 frame 0 overrup 0 inpored 0 abort                   |        |
| 0 packets output, 0 bytes: 0 underruns<br>0 output errors, 0 collisions, 0 interface resets<br>9 output buffer failures, 0 output buffers swapped out                                                                          |        |
| 0 carrier transitions<br>DCD=down DSR=down DTR=down RTS=down CTS=down<br>Serial0/1 is administratively down, line protocol is down<br>Hardwaro is PoworDUTCC Social                                                            |        |
| MTU 1500 bytes. BW 1544 Kbit, DLY 20000 usec,<br>reliability 255/255, txload 1/255, rxload 1/255<br>Encapsulation HDLC, loopback not set                                                                                       |        |
| Keepalive set (10 sec)<br>Last input never, output never, output hang never<br>Last clearing of "show interface" counters never<br>Toput avoid 0/75/0/0 (sister avid never (furthere) Tatal output dreps; 0                    |        |
| Queueing strategy: weighted fair<br>Output queue: 0/1000/64/0 (size/max total/threshold/drops)<br>Conversations 0/0/256 (active/max active/max total)                                                                          |        |
| Reserved Conversations 0/0 (allocated/max allocated)<br>Available Bandwidth 1158 kilobits/sec<br>5 minute input rate 0 bits/sec, 0 packets/sec                                                                                 |        |
| 0 packets input, 0 bytes, 0 no buffer<br>Received 0 broadcasts, 0 runts, 0 giants, 0 throttles<br>0 input errors, 0 CRC, 0 frame, 0 overrun, 0 ignored, 0 abort                                                                |        |
| 0 packets output, 0 bytes, 0 underruns<br>0 output errors, 0 collisions, 0 interface resets<br>0 output buffer failures, 0 output buffers swapped out                                                                          |        |
| 0 carrier transitions<br>DCD=down DSR=down DTR=down RTS=down CTS=down<br>Serial0/2 is administratively down, line protocol is down<br>Hardware is Power0UTCC Social                                                            |        |
| MTU 1500 bytes, BW 1544 Kbit, DLY 20000 usec,<br>reliability 255/255, txload 1/255, rxload 1/255<br>Encapsulation HDLC, loopback not set                                                                                       |        |
| Keepalive set (10 sec)<br>Last input never, output never, output hang never<br>Last clearing of "show interface" counters never<br>Tast clearing 0/75/0/0 (sise/ray/dreege/flucthe)er latel sutput dreege 0                    |        |
| Queueing strategy: weighted fair<br>Output queue: 0/1000/64/0 (size/max total/threshold/drops)<br>Conversations 0/0/256 (active/max active/max total)                                                                          |        |
| Reserved Conversations 0/0 (allocated/max allocated)<br>Available Bandwidth 1158 kilobits/sec<br>5 minute input rate 0 bits/sec, 0 packets/sec                                                                                 |        |
| 0 packets input, 0 bytes, 0 no buffer<br>Received 0 broadcasts, 0 runts, 0 giants, 0 throttles<br>0 input errors, 0 CRC, 0 frame, 0 overrun, 0 ignored, 0 abort                                                                |        |
| Ø packets output, Ø bytes, Ø underruns<br>Ø output errors, Ø collisions, Ø interface resets<br>Ø output buffer failures, Ø output buffers swapped out<br>Ø carrier transitions                                                 |        |
| DCD=down DSR=down DTR=down RTS=down CTS=down<br>Router#_                                                                                                    |        |
| Connected 0:13:36 Auto detect 9600 8-Nu1 SCROLL CAPS NUM Capture' Print etho                                                                                                    |        |

5. Για να ορίσουμε ένα κρυπτογραφημένο password για είσοδο στο Privileged EXEC Mode, εισερχόμαστε αρχικά στο Global Configuration Mode με την εντολή: configure terminal. Στο mode που είμαστε τώρα, εκτελούμε την ακόλουθη εντολή: enable secret test, όπου test είναι ο προσωπικός κωδικός μας.

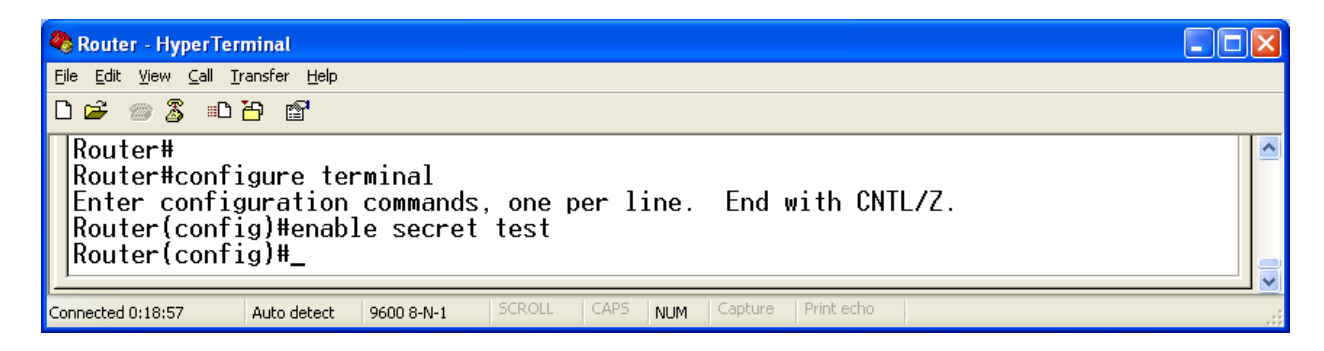

6. Για να ορίσουμε ένα password για σύνδεση μέσα από το τερματικό σε Global Configuration Mode εκτελούμε κατά σειρά τις ακόλουθες εντολές: line vty 0 x, password test και login. Το x αντιπροσωπεύει το σύνολο των διαθέσιμων vties, το οποίο μπορούμε να το βρούμε αν εκτελέσουμε την εντολή: line vty 0 ?.

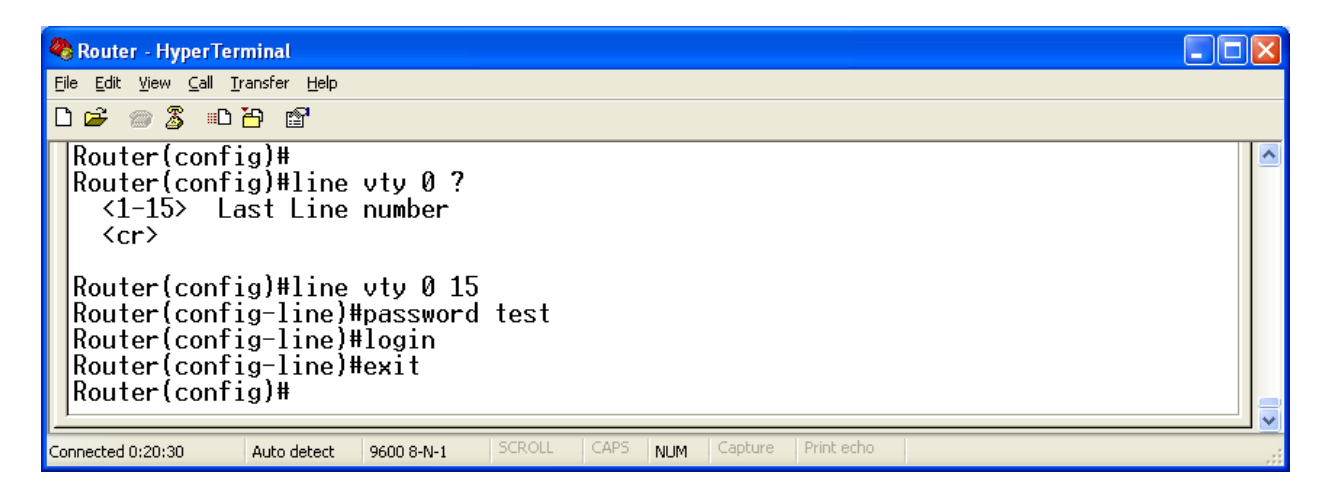

7. Για να θέσουμε το hostname του δρομολογητή σε «Athena», σε Global Configuration Mode εκτελούμε την εντολή: hostname Athena.

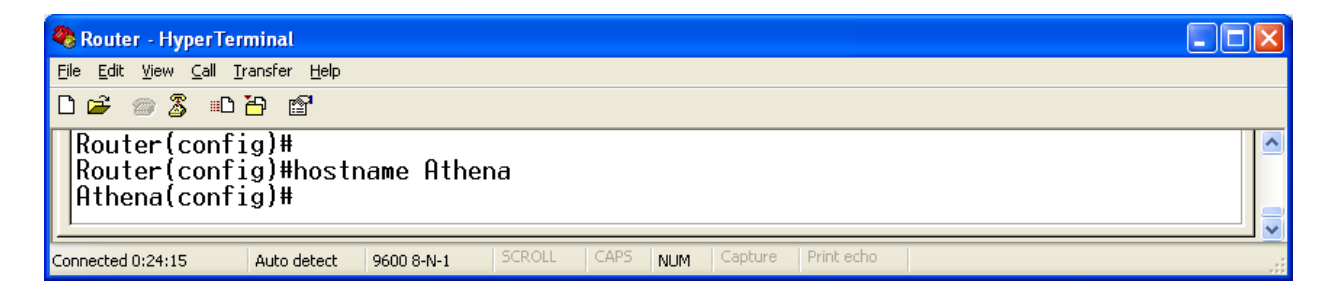

8. Για να θέσουμε το MOTD banner σε «Welcome to Athena», σε Global Configuration Mode εκτελούμε τις ακόλουθες εντολές: banner motd #, έπειτα πληκτρολογούμε το κείμενο που θέλουμε: Welcome to Athena, και τέλος πληκτρολογούμε τον χαρακτήρα: #. Διαλέγουμε των ειδικό χαρακτήρα # για να εξασφαλίσουμε ότι το κείμενό μας θα εμφανιστεί αυτούσιο.

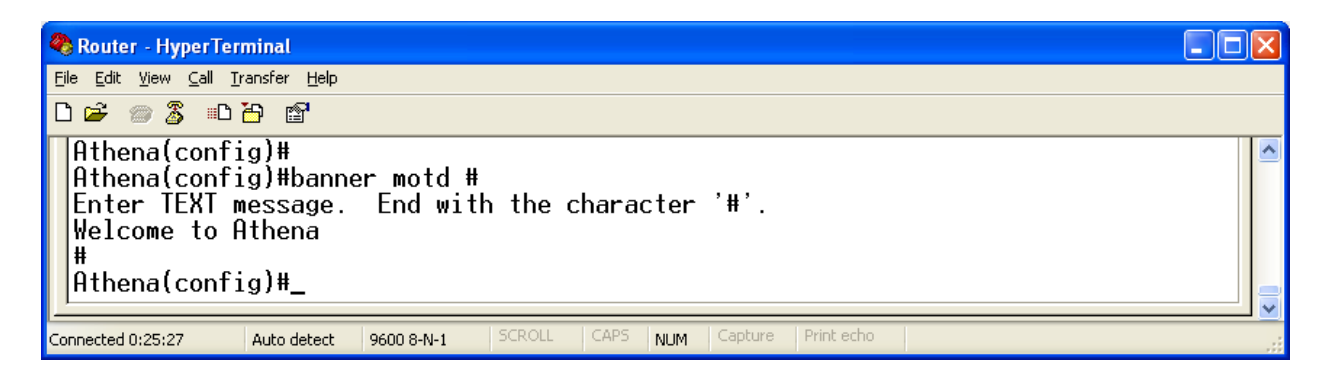

9. Για να θέσουμε την IP σε ένα Fast Ethernet Interface, ενώ βρισκόμαστε σε Global Configuration Mode εκτελούμε την εντολή: interface fastethernet n/n, για να εισέλθουμε σε Interface Configuration Mode, όπου n/n ο αριθμός του interface. Στη συνέχεια, εκτελούμε την εντολή: ip address A.B.C.D E.F.G.H, όπου A.B.C.D είναι η IP του interface και E.F.G.H είναι η IP subnet mask. Τέλος εκτελούμε την εντολή: no shutdown, προκειμένου να θέσουμε ενργό το interface.

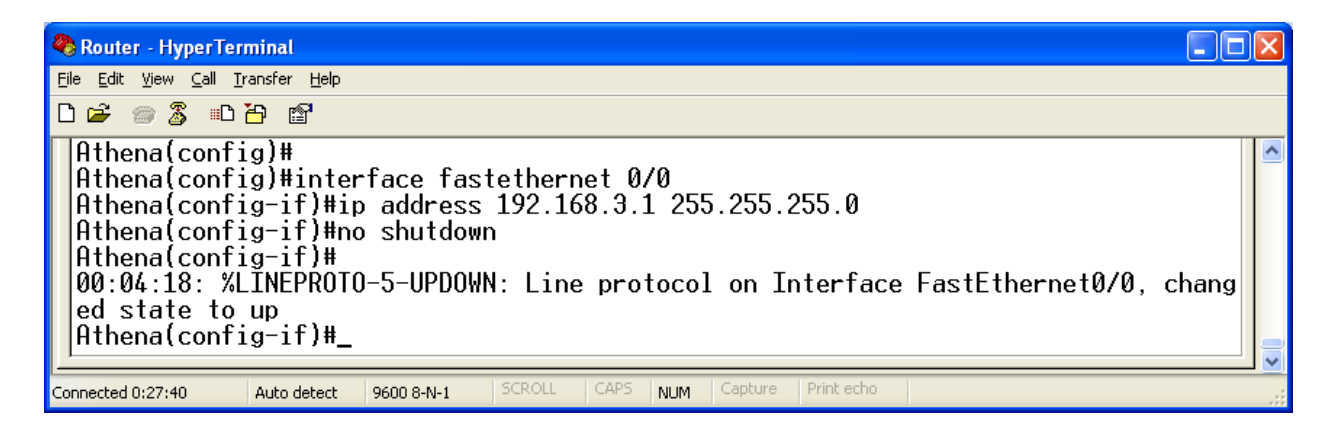

10. Για να καθορίσουμε το IP Configuration του PC, στα Network Connections, επιλέγουμε την κατάλληση σύνδεση μεταξύ του υπολογιστή μας και του δρομολογητή. Στη συνέχεια, πηγαίνουμε Properties, Internet Protocol (TCP/IP) και τέλος πάλι Properties. Σε αυτό το παράθυρο ορίζουμε τη σωστή IP address:

| Internet Protocol (TCP/IP) Prope                                                                                    | rties 🛛 🛛 🔀                                                              |
|----------------------------------------------------------------------------------------------------|--------------------------------------------------------------------------|
| General                                                                                                    |                                                                          |
| You can get IP settings assigned autor<br>this capability. Otherwise, you need to a<br>the appropriate IP settings. | natically if your network supports<br>ask your network administrator for |
| O <u>O</u> btain an IP address automaticall                                                                         | y 🔤                                                                      |
| ─⊙ Use the following IP address: ──                                                                                 |                                                                          |
| IP address:                                                                                                    | 192.168.3.2                                                              |
| S <u>u</u> bnet mask:                                                                                               | 255.255.255.0                                                            |
| Default gateway:                                                                                                    | 192.168.3 . 1                                                            |
| O Obtain DNS server address autom                                                                                   | natically                                                                |
| ● Use the following DNS server add                                                                                  | resses:                                                                  |
| Preferred DNS server:                                                                                               | · · ·                                                                    |
| Alternate DNS server:                                                                                               |                                                                          |
|                                                                                                    | Ad <u>v</u> anced                                                        |
|                                                                                                    | OK Cancel                                                                |

Αξίζει να σημειωθούν τα εξής:

- Στην παραμετροποίηση του Host, στη συγκεκριμένη τοπολογία, δεν απαιτείται ο ορισμός του default gateway απο τη στιγμή που το μόνο που θέλουμε είναι απλά να κάνουμε ping απο το Host στο δρομολογητή. Αυτό οφείλεται στο γεγονός οτι ο Host και ο δρομολογητής ανήκουν στο ίδιο δίκτυο. Γενικά όμως θα πρέπει ΠΑΝΤΑ να ορίζουμε την default getaway παράμετρο.
- Για να ανήκουν ο Host και ο δρομολογητής στο ίδιο δίκτυο, θα πρέπει να γίνει σωστή παραμετροποίηση των IP addresses και των subnet masks.

Τέλος για να διαπιστώσουμε αν η παραμετροποίησή μας είναι σωστή, ανοίγουμε ένα command prompt και εκτελούμε την εντολή: ping 192.168.3.1.

```
C:\WINDOWS\system32\cmd.exe

Microsoft Windows XP [Uersion 5.1.2600]

⟨C⟩ Copyright 1985-2001 Microsoft Corp.

C:\Documents and Settings\dimitris>ping 192.168.3.1

Pinging 192.168.3.1 with 32 bytes of data:

Reply from 192.168.3.1: bytes=32 time=45ms TTL=252

Reply from 192.168.3.1: bytes=32 time=28ms TTL=252

Reply from 192.168.3.1: bytes=32 time=28ms TTL=252

Reply from 192.168.3.1: bytes=32 time=27ms TTL=252

Reply from 192.168.3.1: bytes=32 time=27ms TTL=252

Reply from 192.168.3.1: bytes=32 time=27ms TTL=252

Reply from 192.168.3.1: bytes=32 time=27ms TTL=252

Ping statistics for 192.168.3.1: bytes=32 time=27ms TTL=252

Ping statistics for 192.168.3.1: bytes=32 time=27ms TTL=252

Ping statistics for 192.168.3.1: bytes=32 time=27ms TTL=252

Ping statistics for 192.168.3.1: bytes=32 time=27ms TTL=252

Ping statistics for 192.168.3.1: bytes=32 time=27ms TTL=252

Ping statistics for 192.168.3.1: bytes=32 time=27ms TTL=252

Ping statistics for 192.168.3.1: bytes=32 time=27ms TTL=252

Ping statistics for 192.168.3.1: bytes=32 time=27ms TTL=252

Ping statistics for 192.168.3.1: bytes=32 time=27ms TTL=252

Ping statistics for 192.168.3.1: bytes=32 time=27ms TTL=252

C:\Documents and Settings\dimitris>
```

Το αποτέλεσμα είναι σωστό.

11. Για να αποθηκεύσουμε το τρέχον configuration σε startup configuration, σε Privileged EXEC Mode εκτελούμε την εντολή: copy running-config startup-config και έπειτα πατάμε ENTER.

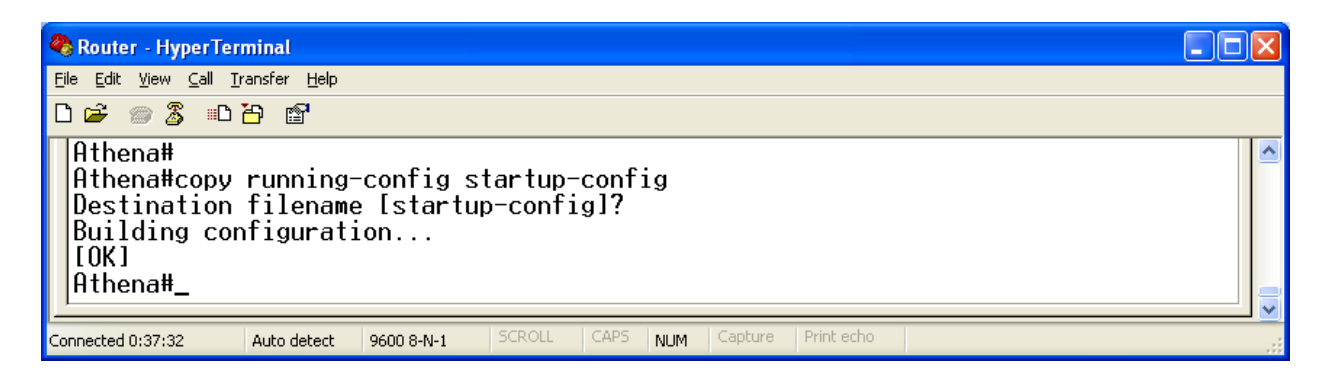

12. Για να επανεκκινήσουμε το δρομολογητή, σε Privileged EXEC Mode εκτελούμε την εντολή: reload.

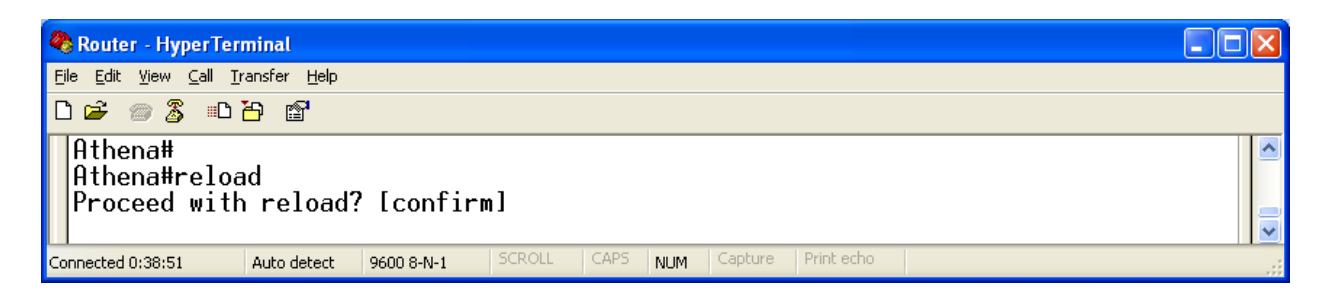

13. Για να αποσυνδεθούμε από τον δρομολογητή, εκτελούμε την εντολή: logout.

| 🌯 Router - HyperTerminal                                     |  |
|--------------------------------------------------------------|--|
| Eile Edit Yiew Call Iransfer Help                            |  |
|                                                              |  |
| Athena con0 is now available<br>Press RETURN to get started. |  |
| Welcome to Athena<br>Athena≻logout                           |  |

## ΤΕΛΙΚΑ: Το running-configuration του δρομολογητή είναι το εξής:

🌯 Router - HyperTerminal <u>File Edit View ⊆all Transfer H</u>elp 0 🗃 🗑 🖉 👘 🚰 Current configuration : 656 bytes version 12.2 service timestamps debug uptime service timestamps log uptime no service password-encryption hostname Athena enable secret 5 \$1\$CSuE\$C4CgISCxAxdyBqJrtAyWA/ ip subnet-zero call rsvp-sync interface FastEthernet0/0 ip address 192.168.3.1 255.255.255.0 duplex auto speed auto interface Serial0/0 no ip address shutdown interface Serial0/1 no ip address shutdown interface Serial0/2 no ip address shutdown ip classless ip http server dial-peer cor custom banner motd ^C Welcome to Athena ^C line con Ø line aux 0 line vty 0 4 password test login line vty 5 15 password test login ! end Athena#\_ NUM Capture Connected 0:46:53 Auto detect 9600 8-N-1